## INSTRUCCIONES PARA UTILIZAR EL TABLERO DE CONTROL Y DESCARGAR, COMPLETAR Y ENVIAR EL FORMATO ELECTRÓNICO

# 1. Si desea empezar completando a mano la cédula borrador y no cuenta con ella, siga los siguientes pasos:

- Haga CLIC en <u>Cédula borrador (sólo para imprimir)</u>.
- Haga CLIC en la cédula del nivel correspondiente para abrirla e imprima.
- Complete a mano la cédula borrador utilizando las fuentes de información que se indican.

#### 2. Si ya cuenta con la cédula borrador completa, descargue el formato electrónico

- Haga CLIC en <u>Descargar</u> en la fila correspondiente a "CENSO-RESULTADO".
- Haga CLIC en "Guardar" en la ventana emergente.

| Menú del Sistema                         | Tablero de Control del Director de Institución Educativa                                                   |                     |           |                                                                                                    |                                                                |                           |              |              |                   |         |
|------------------------------------------|----------------------------------------------------------------------------------------------------|---------------------|-----------|----------------------------------------------------------------------------------------------------|----------------------------------------------------------------|---------------------------|--------------|--------------|-------------------|---------|
| Inicio                                   | Ud. está visualizando el tablero de control de la I.E con código modular:0214270 anexo:0 y nivel: Primaria |                     |           |                                                                                                    |                                                                |                           |              |              |                   |         |
| Leer instrucciones                       | Actualizar tablero                                                                                         |                     |           |                                                                                                    |                                                                |                           |              |              |                   |         |
| Preguntas frecuentes                     | 2013                                                                                                    |                     |           |                                                                                                    | PEND                                                           | IENTE 🗸 REPO              | RTADO        |              |                   |         |
| Foro                                     | Actividad                                                                                                  | Plazo de reporte    | Formato   | Situación de<br>la I.E.                                                                                                    | Fecha de<br>reporte                                            | Constancia                | Archivo      |              |                   |         |
| Ejemplos llenado                         | CENSO-MATRICULA<br>(Finalizado)                                                                            | May 2013 - Sep 2013 | Descargar | 1                                                                                                    | 10/06/2013                                                     | n <u>Obtener</u>          |              |              |                   |         |
| Cédulas borrador (sólo para<br>imprimir) | CENSO-LOCAL<br>(Finalizado)                                                                                | May 2013 - Sep 2013 | Descargar | 1                                                                                                    | 18/06/2013                                                     | 📆 Obtener                 |              |              |                   |         |
| Enlaces importantes                      | CENSO-RESULTADO<br>(Iniciado)                                                                              | Dic 2013 - Mar 20 4 | Descargar | ] • 📊                                                                                                    | Ab<br>a elegido abrir:                                         | riendo Censo              | Resultad     | oCed3B_      | 2013.xls          | ×       |
| Ministerio de Educación                  | 2012                                                                                                    | Clic ac             | ļuí       |                                                                                                    | CensoResu                                                      | ltadoCed3B_20             | 13.xls       | vcal 07, 200 | 12                |         |
| Unidad de Estadística                    | Actividad                                                                                                  | Plazo de reporte    | Formato   | Situacić<br>Ia I.E                                                                                                    | de: http://e                                                   | scale2.minedu.g           | job.pe       | xcei 97-200  | 6                 |         |
|                                          | CENSO-MATRICULA<br>(Finalizado)                                                                            | Abr 2012 - May 2012 | Descargar | <ul> <li>Image: A start of the start of the start of</li></ul> | ¿Qué debería hacer Firefox con este archivo?                   | ?<br>lows (pred           | eterminada)  | ~            |                   |         |
|                                          | CENSO-LOCAL<br>(Finalizado)                                                                                | Abr 2012 - Jul 2012 | Descargar | ~                                                                                                    | <ul> <li>G<u>u</u>ardar a</li> <li>H<u>a</u>cer est</li> </ul> | irchivo<br>o automáticame | ente para es | tos archivo  | os a partir de al | hora.   |
|                                          | CENSO-RESULTADO<br>(Finalizado)                                                                            | Dic 2012 - May 2013 | Descargar | -                                                                                                    |                                                                |                           |              | Ace          | ptar Ca           | ancelar |

• Elija guardar en una carpeta de la computadora (PC), USB o diskette; o, en último caso, en el Escritorio de la PC que esté utilizando. Para fines del ejemplo gráfico inferior, supondremos que la carpeta seleccionada se llama "Estadística".

| Guardar como            |                                                                                                    | ? 🗙               |                                                                                                   |                                                    |
|-------------------------|----------------------------------------------------------------------------------------------------|-------------------|---------------------------------------------------------------------------------------------------|----------------------------------------------------|
| Guardar en:             | 🔁 Estadística 💽 🧿 🎓 🖽 -                                                                                                    |                   |                                                                                                   |                                                    |
| Documentos<br>recientes | Estadística                                                                                                    |                   |                                                                                                   |                                                    |
| Escritorio              |                                                                                                    |                   | 947 KB dentesRecursosCed3A_2011.xls de escal                                                      | Descarga completa                                  |
| Mis documentos          |                                                                                                    |                   |                                                                                                   | Descarga completa                                  |
| Mi PC                   | Clic aquí                                                                                                    |                   | Tienpo estimado:<br>Descargar en:<br>Vel. de transferencia:                                       | Descargado: 4.79 MB en 1 min 1 s<br>Descargar en:  |
| Mis sitios de red       | Nombre:         CensoMatriculaDocentesRecursosCed34_2011.xls         Car           Tipo:         Hoja de cálculo de Microsoft Office Excel 97-2003         Ca | uardar<br>ancelar | Cerrar el diálogo al completar la descarga           Abrir         Abrir carpeta         Cancelar | Cerrar el diálogo al completar la descarga CIIC aq |

IMPORTANTE: No necesita seguir conectado a Internet para abrir el formato electrónico y completar los datos.

### 3. Abra el formato electrónico

- Si el Excel instalado en la PC no permite ejecutar Macros, recibirá el mensaje siguiente: "¡ATENCIÓN! Para hacer uso de las funcionalidades de esta cédula electrónica debe habilitar macros".
- En ese caso, siga las instrucciones que acompañan al mensaje, correspondientes a la versión de Excel instalada en la PC.
- Recuerde que debe cerrar el archivo y abrirlo nuevamente para habilitar las Macros.

#### 4. Complete los datos solicitados

- En la hoja inicial, confirme el nombre de la institución educativa y complete los datos faltantes.
   No modifique el código modular (1), anexo (2), código de local (3), ni el nivel y forma de atención (10).
- Haga CLIC en el botón "VALIDAR".
- Si recibe uno o más mensajes de error, corríjalos y luego haga CLIC nuevamente en el botón "VALIDAR". Si corrigió todos los errores, recibirá el mensaje "Esta hoja se completó con ÉXITO, de clic en el botón Aceptar para continuar".
- Repita estos dos últimos pasos cada vez que termine de completar los datos solicitados en una hoja.

| Mensajes de          | Microsoft Excel                                                                                                    | Hoja completada y subsanada: |
|----------------------|----------------------------------------------------------------------------------------------------|------------------------------|
| error a<br>subsanar: | Falta completar la Referencia en Item 7<br>Falta completar Gestión (Público ó Privado)<br>Falta completar la pregunta 106 | Microsoft Excel              |
|                      | Aceptar                                                                                                    | Aceptar                      |

 Para mayor información sobre los mensajes que se obtienen al presionar el botón "VALIDAR" en esta sección, consulte las <u>Preguntas frecuentes</u> que se encuentran en el Tablero de Control.

#### 5. Envíe los datos y obtenga su constancia de envío

- Al validar la última hoja de datos, se le presentarán tres pasos a seguir. En primer lugar, presione el botón "VALIDACIÓN GENERAL" para realizar un repaso de validaciones hoja por hoja. Este paso es imprescindible para habilitar el botón "ENVIAR".
- Si recibe uno o más mensajes de error, corríjalos y luego haga CLIC nuevamente en el botón "VALIDACIÓN GENERAL".

IMPORTANTE: Si se desconectó de Internet para completar los datos, vuelva a conectarse ahora, a fin de permitir el envío.

• Presione ahora el botón "ENVIAR". Debe recibir el mensaje: "Los datos se enviaron con éxito!!, para obtener su constancia de clic en el botón OBTENER CONSTANCIA DE ENVÍO".

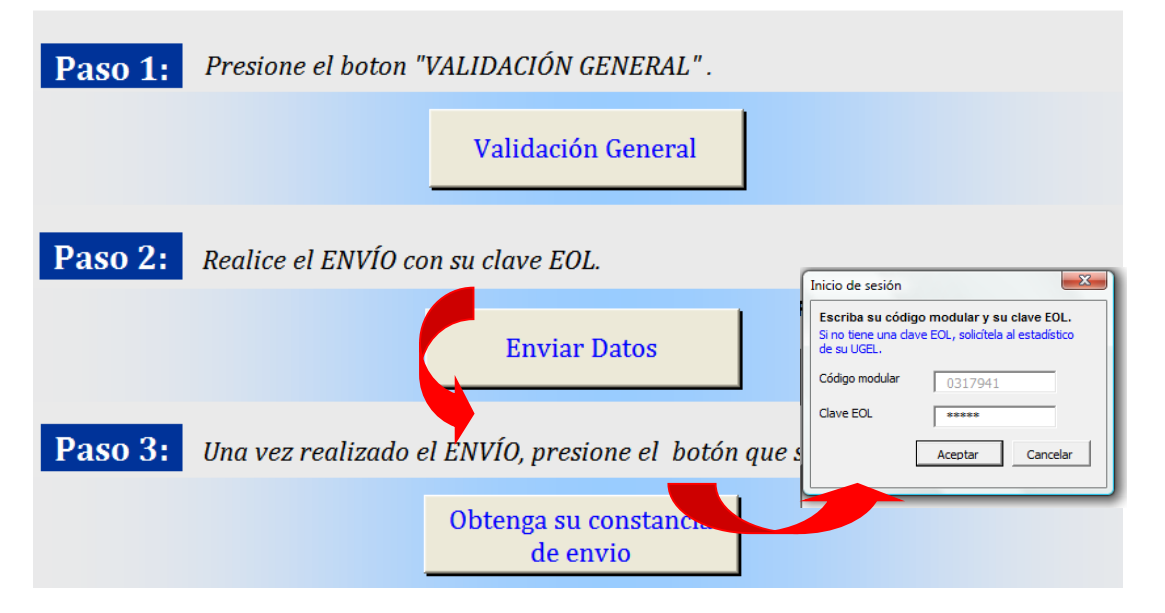

• Finalmente, presione el botón "OBTENGA SU CONSTANCIA DE ENVÍO".

IMPORTANTE: No podrá descargar su Constancia de envío si no recibió previamente el mensaje "Los datos se enviaron con éxito!! ...".